#### Log in het ticketsysteem

Argos Tankstations and druktemakers FOPPE FONDS

Heineken

0.0

il MIL

1.111.111

SI A DEP FORE FORE

**DERES** 

ANALY CONTRACTOR OF THE PARTY OF THE PARTY O

THEFT

11111

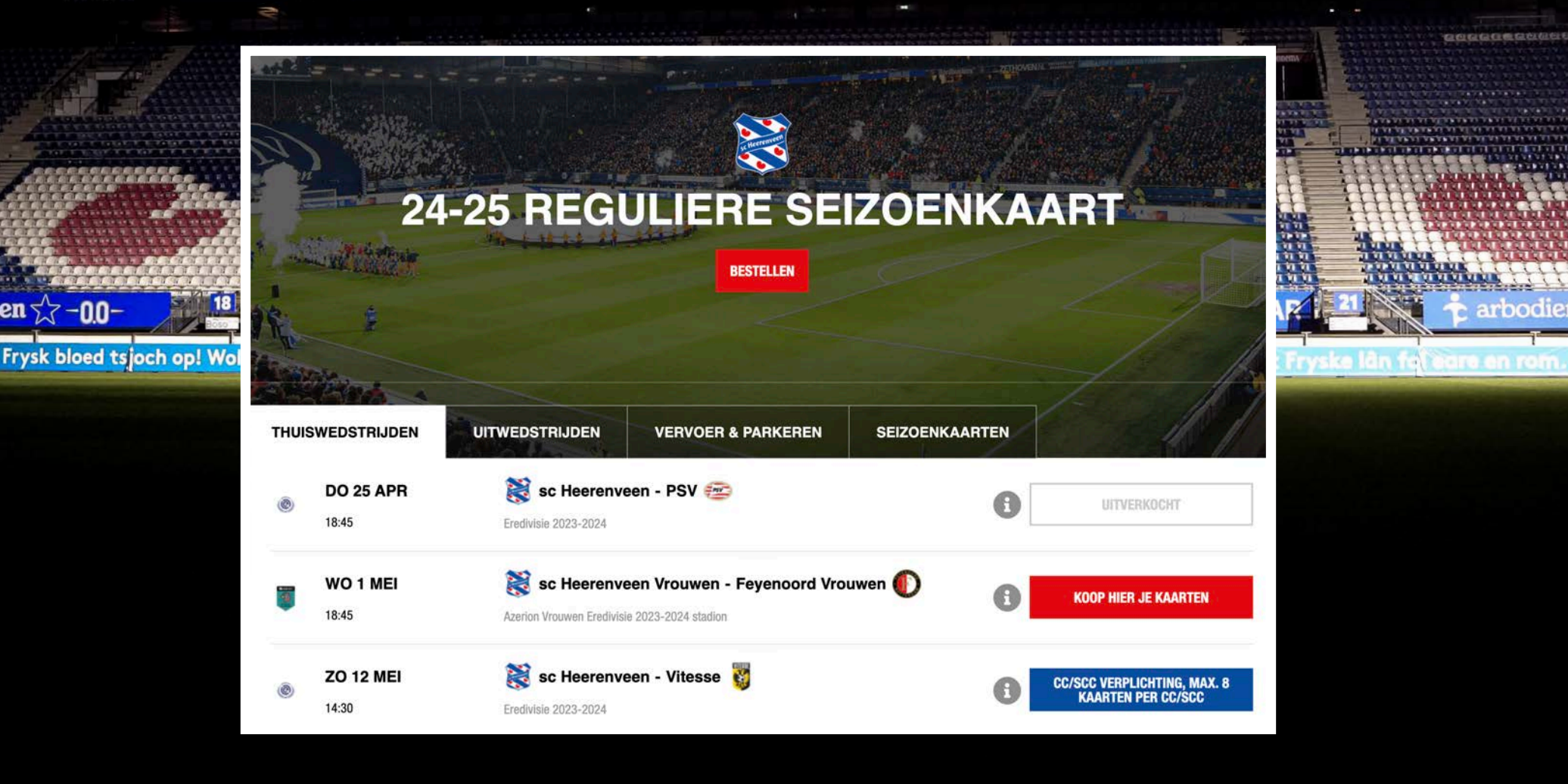

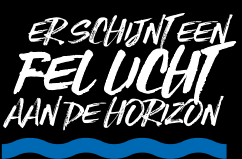

#### STAP2 FOPPE FONDS stations (in druktemakers FORPE FORDS)

#### Ga in het menu naar het kopje <u>seizoenkaarten</u>

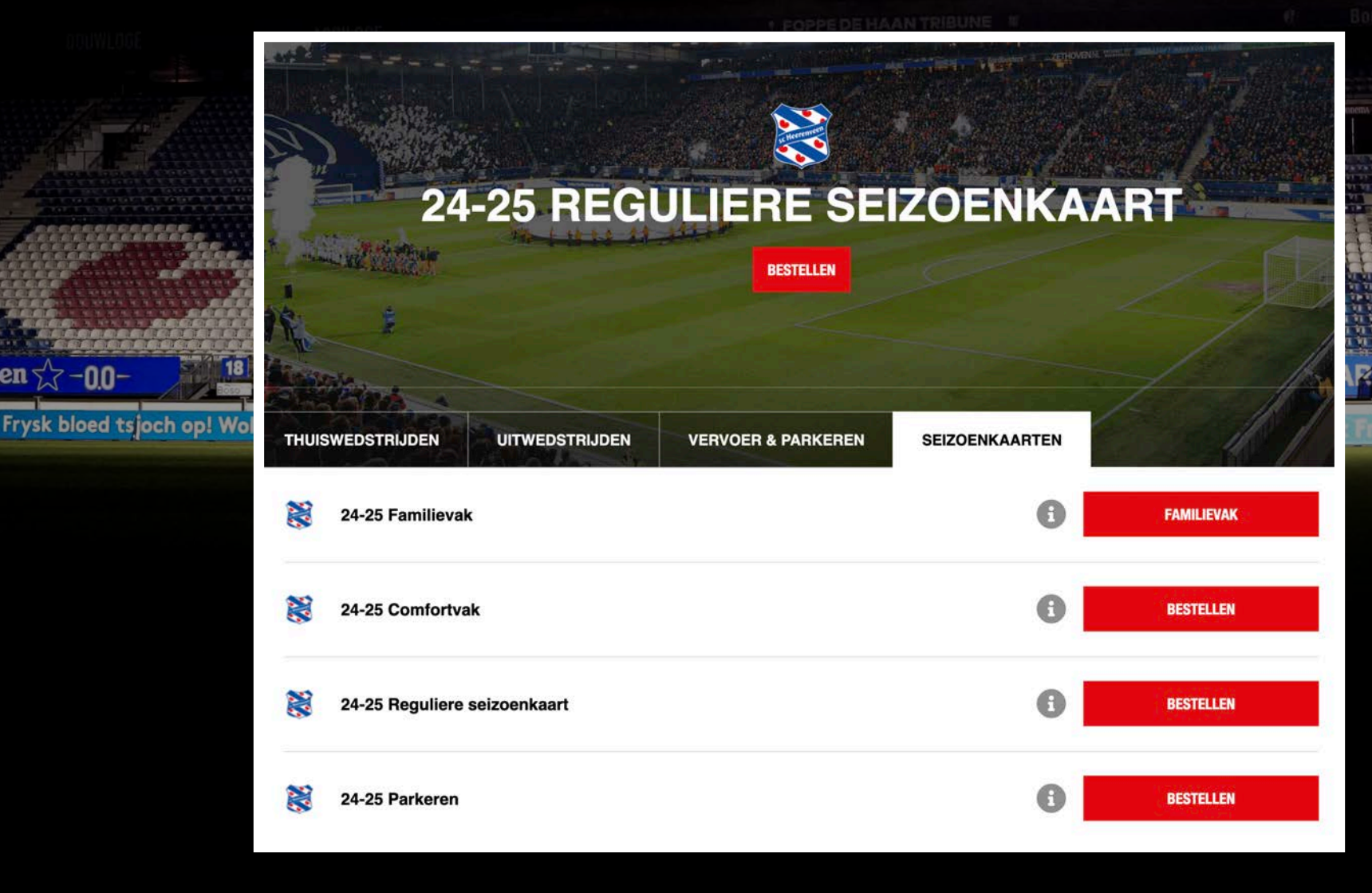

Heineken

00

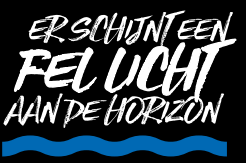

STAP3

#### Je hebt hier de keuze tussen 'regulier', 'comfortvak' en 'familievak'. Klik hier aan welke voor jou van toepassing is

|                            | THUISWEDSTRIJDEN UITWEDSTRIJDEN VERVOER & PARKEREN | SEIZOENKAARTEN |                       |
|----------------------------|----------------------------------------------------|----------------|-----------------------|
| leineken 🏠 -0.0-           | 24-25 Familievak                                   | FAMILIEVAK     |                       |
| Frysk bloed tsjoch op! Wol | 24-25 Comfortvak                                   | BESTELLEN      | Fryske lân fei eare e |
|                            | 24-25 Reguliere seizoenkaart                       | BESTELLEN      |                       |
|                            | 24-25 Parkeren                                     | BESTELLEN      |                       |

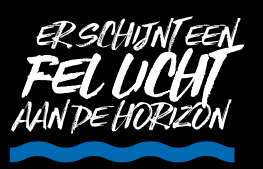

STADZA PE FORDS

## Je ziet nu je reservering. Staat de schuiver op groen, dan kies je ervoor om de reservering door te zetten naar een betaling

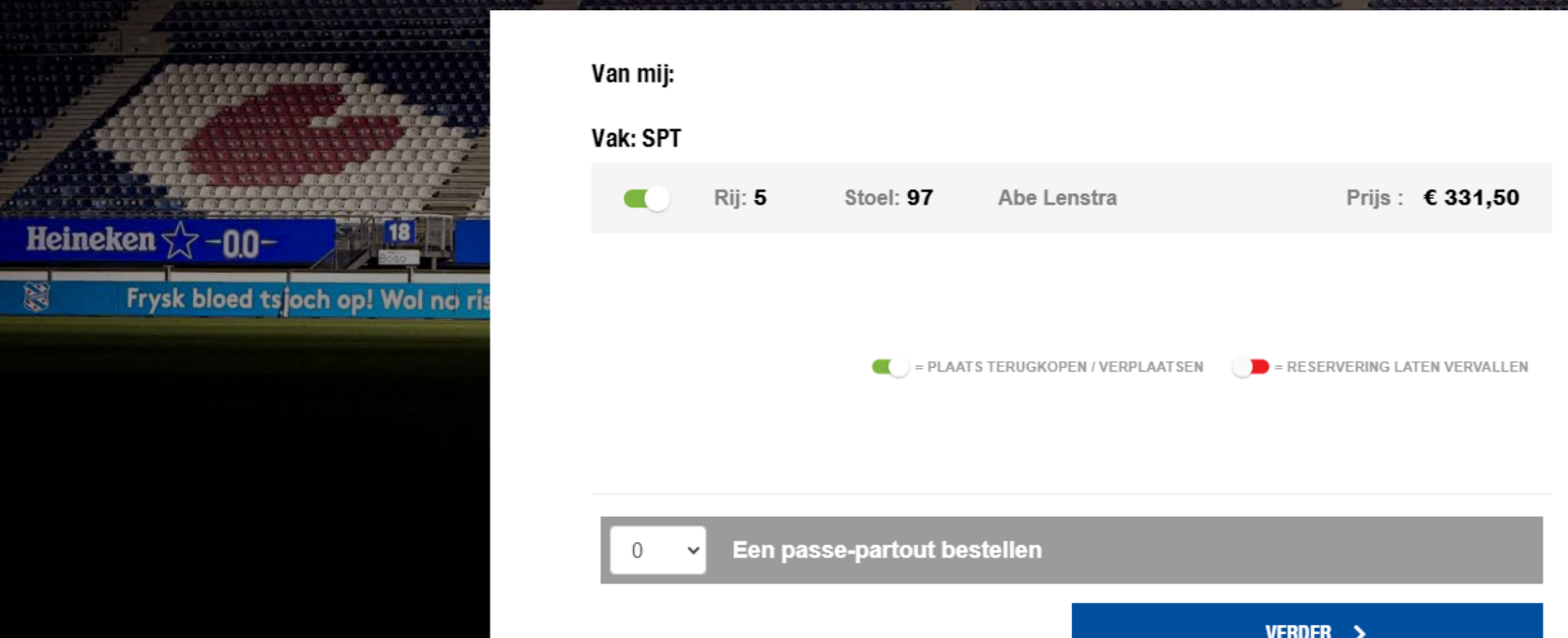

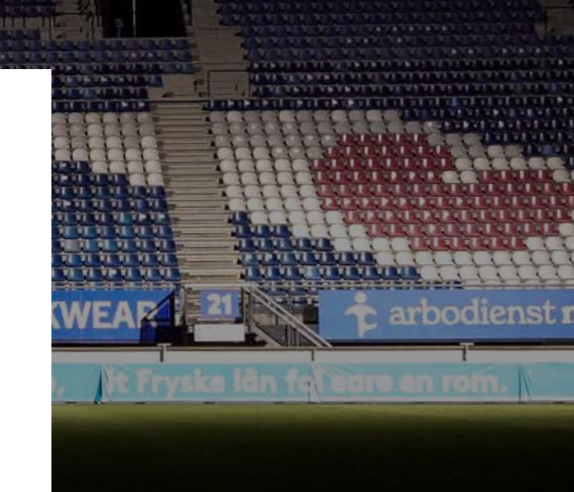

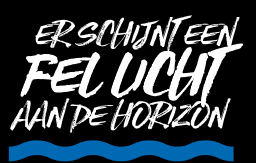

STAP 4B

## Heb je meerdere seizoenkaarten op je naam, maar wil je maar 1 verlengen? Zet dan de schuiver van de andere seizoenkaarten op rood

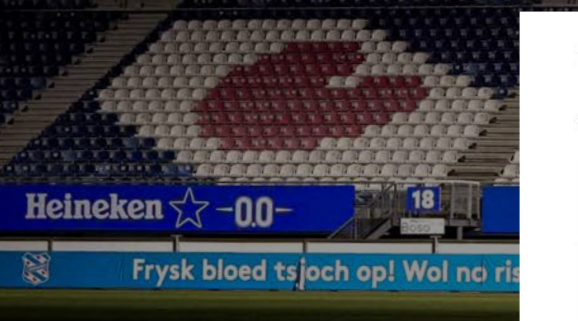

| Van mij: |               |           |             |                  |  |
|----------|---------------|-----------|-------------|------------------|--|
| Vak: SPT |               |           |             |                  |  |
|          | Rij: 3        | Stoel: 90 | Abe Lenstra | Prijs : € 331,50 |  |
|          | Rij: <b>5</b> | Stoel: 97 | Abe Lenstra | Prijs : € 331,50 |  |
|          |               |           |             |                  |  |
|          |               |           |             |                  |  |

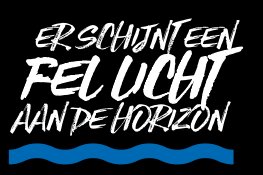

Wil je extra seizoenkaarten bijkopen? Dan kan dat door het aantal extra seizoenkaarten aan te vinken in de balk 'een passe-partout bestellen'

STAP 4 Corre

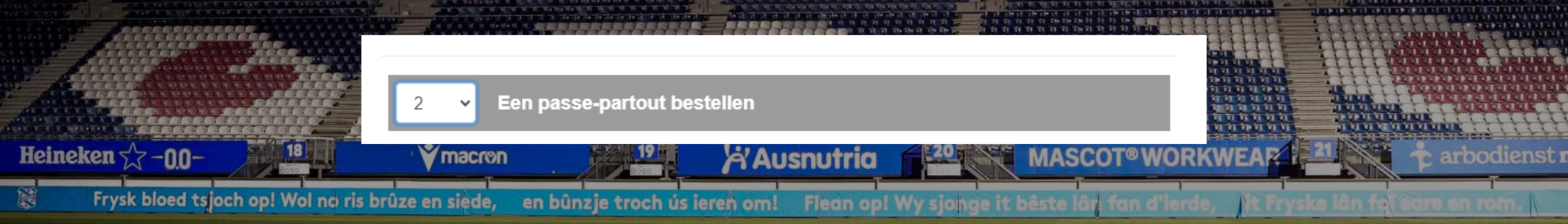

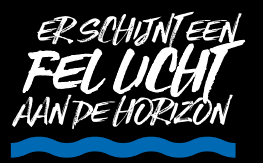

## STARSSOFFE

## In het winkelmandje zie je de kaarten die je op groen hebt gezet

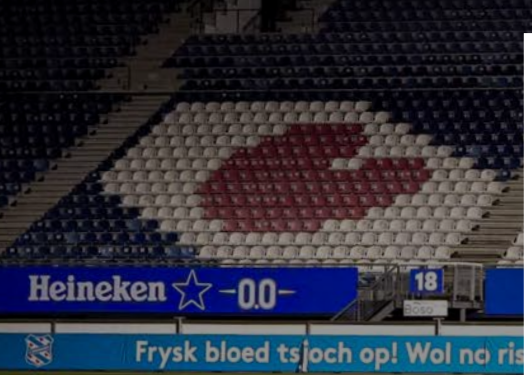

druktemakers

#### JOUW BESTELLING

| SPT    | Rij∶ <b>5</b> | Stoel : 97 |  |
|--------|---------------|------------|--|
| Abe Le | enstra        |            |  |

#### Selecteer je afleverwijze

● Hardcard (+ €0,00 per kaart)

|                   | Kaarten:                         | € 331,50  |
|-------------------|----------------------------------|-----------|
|                   | Verzendkosten:                   | € 0,00    |
|                   | Kortingscode toevoegen (niet ver | plicht) 🗸 |
| Totaal te betalen | €                                | 331,50    |
|                   |                                  |           |

65+: € 331,50 Verwijder m

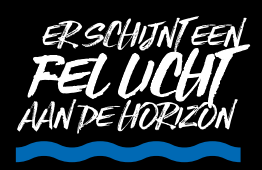

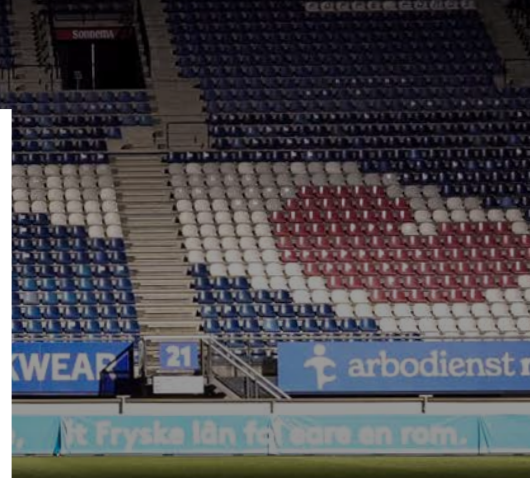

Verwijder 前

Verwijder 🏢

~

~

€ 663,00

€ 0,00

111111

/EAZ

MULTINITY

arbodienst

| kers (      | FOPI                     | PE FOI                          |                            |          |            | GRIT            |            | OPPE        | ) FO    | nos)    |
|-------------|--------------------------|---------------------------------|----------------------------|----------|------------|-----------------|------------|-------------|---------|---------|
|             | 110.                     |                                 | Asternation and            | Henre -  | 1 June     | ütti anan<br>im |            |             |         |         |
| JOU         | W BI                     | ESTELLI                         | ING                        |          |            |                 |            |             |         |         |
| SPT         |                          | Rij : <b>5</b>                  | Stoel : 97                 |          |            |                 |            | 65+: € 33   | 1,50    | Verwi   |
| Ab          | e Len                    | stra                            |                            |          |            |                 |            |             |         |         |
| SPT         |                          | Rij : <b>3</b>                  | Stoel : 90                 |          |            |                 |            | 65+:€33     | 1,50    | Verwi   |
| Ab          | e Len                    | stra                            |                            |          |            |                 |            |             |         |         |
| Selec<br>Ha | <b>cteer j</b><br>ardcar | <b>e afleverv</b><br>d (+ €0,00 | <b>vijze</b><br>per kaart) |          |            |                 |            | Kaa         | irten:  | £       |
|             |                          |                                 |                            |          |            |                 |            | Verzendko   | sten:   | C       |
|             |                          |                                 |                            |          |            | Ko              | ortingscod | e toevoegen | (niet v | erplich |
| Tota        | aal te                   | e betale                        | n                          |          |            |                 |            |             | €       | 663     |
| 🗌 lk        | ga ak                    | koord met                       | t de standaardvoo          | rwaarden | van de KNV | 'B. en met d    | le publiek | sregels var | n sc H  | eeren   |
|             |                          |                                 |                            |          |            |                 | BESTELLIN  | IG AFRONDE  | N       |         |
|             |                          |                                 |                            |          |            |                 |            |             |         |         |

Heineken

-0.0

Frysk bloed tsjoch op!

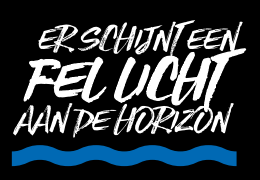

Als je in het winkelmandje op de knop 'verwijder' klikt, dan gooi je de reservering helemaal weg. Dit proces is niet terug te draaien. Gooi je de reservering weg, dan komt jouw stoel per direct in de vrije verkoop voor

iedereen

Let op! De onderstaande reservering komt te vervallen:

en bûnzie troch ús ieren om

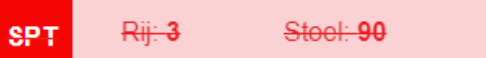

Frysk bloed tsjoch op! Wol no ris brûze en sied

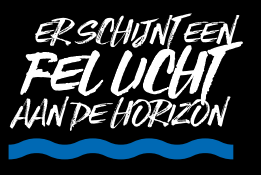